Puschkinstraße 3

| 1 Anmeldung über Lehrerzugang httr                                                   | os://mesay.edupool.                                                                                                    | (<br>                                     | die Daten haben Sie vom<br>uständigen MPZ erhalten)          |
|--------------------------------------------------------------------------------------|----------------------------------------------------------------------------------------------------|-------------------------------------------|--------------------------------------------------------------|
|                                                                                      | <u>55.77mesax.euup001.0</u>                                                                                                    |                                           | Lehrer-Login ×                                               |
| (←) → C O ♣ 0 ♣ https://mesax.edupool.de/?pid=4c02esoorjol9 ···· ⊙ ☆ 1               | ⊪ ೫ № 🔒 🗉 ୦. ở 📽 💩 🗉                                                                                                    |                                           | Anmeldung mit Kundennummer:                                  |
|                                                                                      |                                                                                                    |                                           | 47160006                                                     |
| sachsen.de                                                                           |                                                                                                    |                                           | 621                                                          |
|                                                                                      |                                                                                                    |                                           | ••••••                                                       |
| MeSax     Mediensuche     Onine-Medien 21 Verleit-Medien     Onine-Medien     Storer | ٩                                                                                                    |                                           | Anmelden                                                     |
|                                                                                      |                                                                                                    |                                           | Anmeldung mit F-Mail-Adresse                                 |
| Bitte melden Sie sich an, um alle Funktionen der MeSax-Mediathe                      | k nutzen zu können.                                                                                                    |                                           | Email-Adresse                                                |
| Sabilar Lagin Labrar Lagin                                                           | Obre Login                                                                                                    |                                           | Passwort                                                     |
| B                                                                                    | itte MPZ auswählen                                                                                                    |                                           | Passwort vergessen?                                          |
|                                                                                      |                                                                                                    |                                           | Anmelden                                                     |
| Edu-CAP bringt Medien auf Smartphone und Tat                                         | let                                                                                                    |                                           |                                                              |
|                                                                                      |                                                                                                    |                                           | Mit der Anmeldung stimmen Sie den<br>Nutzungsbedingungen zu. |
| 2. "Mein MeSax" auswählen                                                            | A MeSax                                                                                                    | Mediensuche                               |                                                              |
| $\sim$                                                                               |                                                                                                    | Online-Medien                             |                                                              |
|                                                                                      | Dptionen                                                                                                    |                                           |                                                              |
|                                                                                      | Medienrecherche                                                                                                    |                                           | A MeSax                                                      |
|                                                                                      | Erweiterte Suche                                                                                                    |                                           | ₽ @2                                                         |
|                                                                                      | MaSay Books                                                                                                    |                                           | i Optionen                                                   |
| >                                                                                    | WESAN DOORS                                                                                                    |                                           | Medienrecherche                                              |
|                                                                                      | Mein MeSax                                                                                                    |                                           | Erweiterte Suche                                             |
|                                                                                      | Hilfe                                                                                                    |                                           | MeSax Books                                                  |
|                                                                                      |                                                                                                    |                                           | * Mein MeSax                                                 |
|                                                                                      |                                                                                                    |                                           | Persönliche Daten                                            |
| <ul> <li>Schülerzugänge auswählen</li> </ul>                                         |                                                                                                    |                                           | Verbinden mit Lernsax                                        |
|                                                                                      |                                                                                                    |                                           | Medien im Verleih                                            |
|                                                                                      |                                                                                                    |                                           | Medienlisten                                                 |
|                                                                                      |                                                                                                    | Ç                                         | Schülerzugänge                                               |
|                                                                                      |                                                                                                    |                                           | Hilfe                                                        |
| 3. Schülerzugänge einrichten                                                         |                                                                                                    |                                           |                                                              |
| ( <del>\</del>                                                                       | ) -> C <sup>e</sup> Co 🔒 🛛 🔒 https://mesax.edupoold                                                                                                    | <b>1e</b> /home?pid=58e16 ••• 🛡 🟠 👱       | ∭ ೫ № 🖻 🗉 ९ 券 📽 🖷                                            |
| - a) neue Liste erstellen 🔍 🦻                                                        | hüler-Zugangs-Listen erzeugen/bearbeiten                                                                                                    |                                           | G Zur Übersicht                                              |
| Č.                                                                                   | Neue Schüler-Zugangs-Liste                                                                                                    |                                           |                                                              |
|                                                                                      |                                                                                                    |                                           |                                                              |
|                                                                                      |                                                                                                    | os://mesax.edupool.de/home?pid=58e16 ···· |                                                              |
| - b) Listenname vergeben 🔍                                                           | Schüler-Zugängs-Listen erzeuge                                                                                                    | en/bearbeiten                             | G Zur Übersicht                                              |
|                                                                                      | Name da scruter, /unanos Liger                                                                                                    |                                           |                                                              |
| - c) Anzahl der Schüler-ID's 👡                                                       | Test                                                                                                    | >                                         |                                                              |
| eintragen                                                                            | Anzahl de IDs: 28                                                                                                    | ultig bis: 31.07.2020 Jahrgangsst         | tufe: 10 - Freie Recherche erlauben                          |
|                                                                                      | zu Testzwecken                                                                                                    |                                           |                                                              |
| - d) Jahrgangsstufe festlegen                                                        |                                                                                                    |                                           |                                                              |
| (Kinder-und Jugendschutz)                                                            |                                                                                                    |                                           |                                                              |
|                                                                                      |                                                                                                    |                                           | Aborechen 4, IDS erzeugen                                    |
| - e <u>) <b>keine</b></u> freie Recherche zul                                        | assen (dito)                                                                                                    |                                           |                                                              |
| - f) jetzt Liste erzeugen                                                            |                                                                                                    |                                           |                                                              |
|                                                                                      |                                                                                                    |                                           |                                                              |
| MPZ Nordsachsen                                                                      | O3421 774618     O3421 774618     O3421     O3421     O3421 |                                           |                                                              |
| 04860 Torgau                                                                         | info@mpznor                                                                                                    | dsachsen.de                               | <b>N</b> ordsachsen                                          |

- Liste als PDF speichern (die Liste kann später auch ausgedruckt werden – für den Versand per Post)

| (←) → C O I I I https://mesax.edupool.de/nome?pic | 58e16 ··· ⊠ ☆ | <u>ע</u> ווו∖ אויים ו | ⊡ < ∻ © ⊲ =     |
|---------------------------------------------------|---------------|-----------------------|-----------------|
| Schüler-Zugangs-Listen erzeugen/bearbeiten        |               |                       | Ġ Zur Übersicht |
| I Neue Schüler-Zugangs-Liste                      |               |                       |                 |
| ▶ Testklasse                                      |               |                       |                 |
|                                                   |               |                       | Ŭ               |
| iele suu Üle ensieht weekeele                     | 🕒 Zur Ü       | bersicht              |                 |

- zurück zur Übersicht wechseln
- 4. Erstellen von Medienlisten
  - mit Medienlisten können themenspezifische Mediensammlungen f
    ür die Sch
    ülerinnen und Sch
    üler zusammengestellt werden

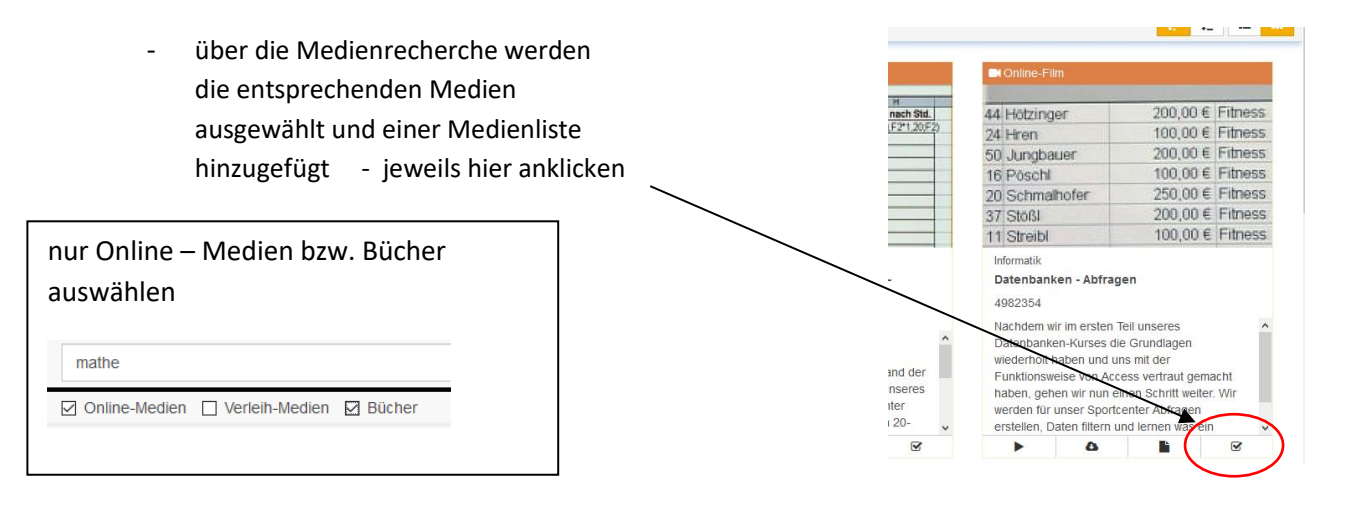

- über "Mein MeSax" zu den Medienlisten wechseln

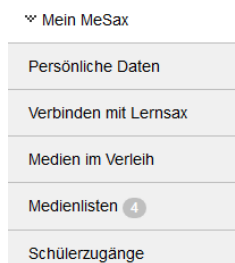

die markierten Medien werden in einer Medienliste zusammengefasst und gespeichert

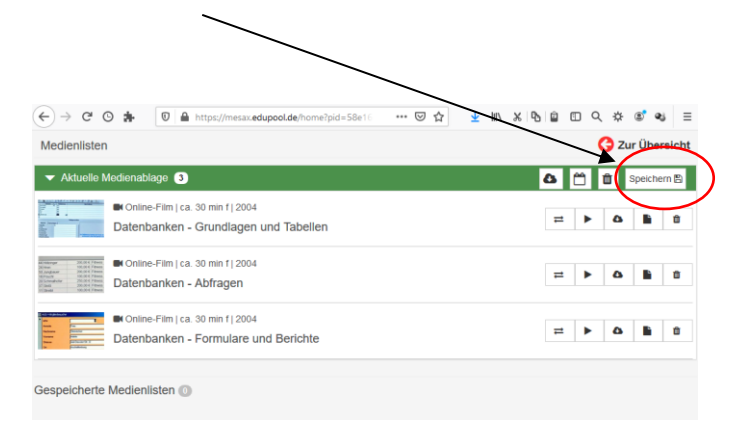

MPZ Nordsachsen 04860 Torgau Puschkinstraße 3

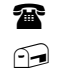

03421 774618 info@mpznordsachsen.de

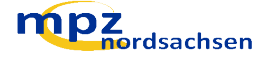

- nach dem Speichern erfolgt die Zuordnung zu den Schülerzugängen

| a) | Schülerliste zuordnen | $\begin{array}{c c c c c c c c c c c c c c c c c c c $                                                               |
|----|-----------------------|----------------------------------------------------------------------------------------------------|
|    |                       | Freigeben für SchülerInnen<br>O Keine Preigabe O ausgewahlter Jahrgangsstufer 🕑 ausgewählter Klassen und Lerngruppen |
| b) | Beschreibung notieren | Z Test<br>zum Testen                                                                                                 |
| c) | Namen vergeben ——     | Test B Spektern                                                                                                    |
| d) | Speichern             | Link zum Teilen: https://mesax.edupool.de/search?func=playlist&standort=47&list=24313                                |

- es können (fast beliebig viele) Medienlisten erstellt werden

5. die Schüler – ID's können nun beispielsweise entsprechend der Klassenbuchnummern zugeordnet werden

eine **Verteilung der Listen** sollte **nur über sichere Kanäle** – LernSax, Email, geschützter Bereich der Homepage, Postweg, … erfolgen

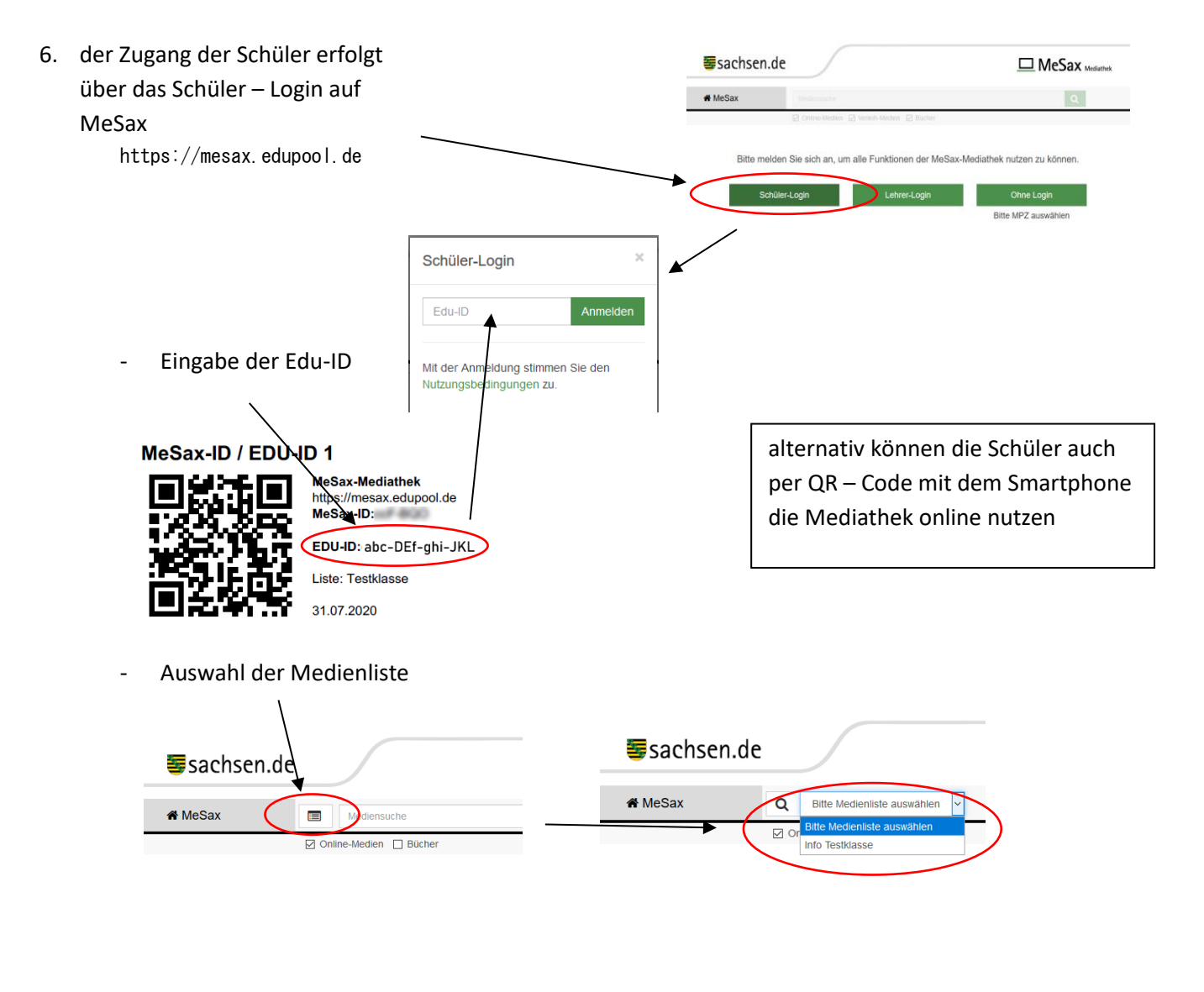

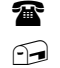

03421 774618 info@mpznordsachsen.de

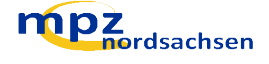

- \_ jetzt können die sachsen.de einzelnen Medien A MeSax Mediensuche per Streaming Online-Medien Bücher genutzt werden von 3 Treffer für Medienliste Info Testklasse, nach Titel 17 📙 🎟 🎟 1843800 200,00 € Fitness 100,00 € Fitness 200,00 € Fitness 44 Hötzinger 24 Hren 50 Jungbauer 16 Poschi 100,00 € Fitness 250,00 € Fitness 20 Schmalhofer 37 Stößl 11 Streibl 200,00 € Fitness 100,00 € Fitness Informatik Informatik Informatik Datenbanken - Abfragen Datenbanken - Formulare und Berichte Datenbanken - Grundlagen und Tabellen 4982354 4982355 4982353 Im dritten und letzten Teil unseres Nachdem wir im ersten Teil unseres Im zweiten Themenbereich unseres Datenbanken-Kurses die Grundlagen wiederholt haben und uns mit der Funktionsweise von Access vertraut genacht haben, gehen wir nun einen Datenbanken-Kurses werden wir uns zunächst weiter mit dem wichtigsten Access-Thema, den Abfragen beschäftigen. Im weiteren Verlauf weisen Informatik-Telekollegs lernen Sie die Funktionsweise und die Bedienung des Datenbankprogramms Access kennen. Da In unserem Sportcenter mit einem ter. Wir werden für unser wir Sie dann in den Umgang mit erheblichen Anstieg der Datenmenge . R . ۲ 6 R
- es kann auch nach weiteren Themen gesucht werden

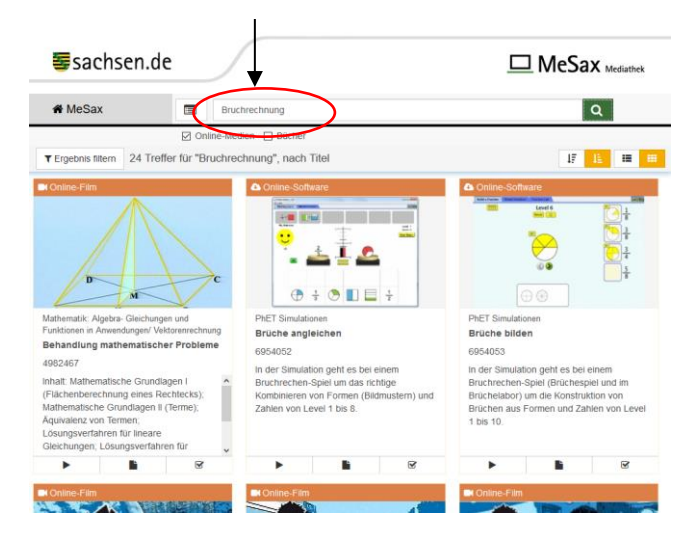

- 7. Hinweis
  - die Medienlisten können auch nachträglich noch bearbeitet werden

| Medienlisten                | Ġ Zur Übersich    |
|-----------------------------|-------------------|
| ✓ Aktuelle Medienablage 0   | 🛆 🛗 🛍 Speichern 🖺 |
| Diese Liste ist leer.       |                   |
| Gespeicherte Medienlisten 3 | <u> </u>          |
| Info Testklasse 3           |                   |
|                             |                   |
| Internet                    | ♦ 🗂 🛍 Δ           |
| Internet Test               |                   |

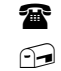

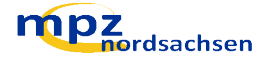